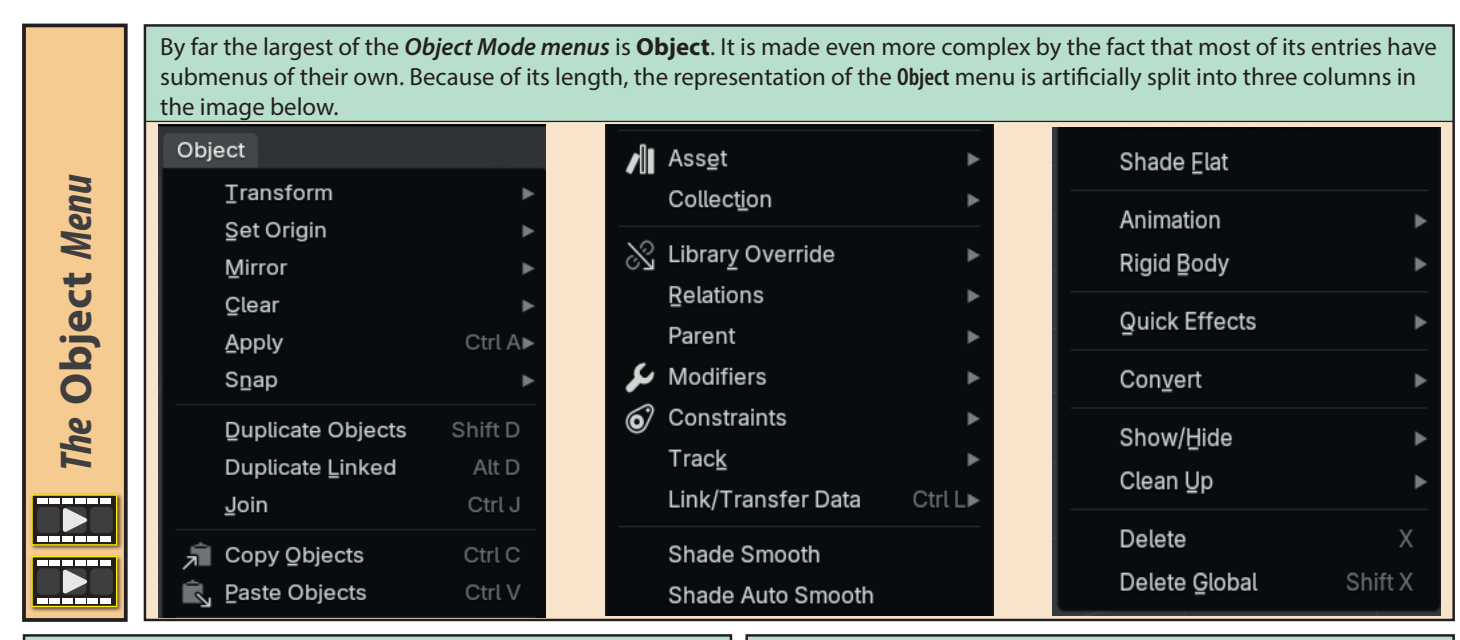

**Transform's** submenu is also long, but we can ignore Move, Rotate and Scale, since we've already covered those operations.

| <u>⊺</u> ransform<br>Set Origin<br>Mirror                                    | •<br>•                     | Move G<br>Rotate R<br>Scale S                                                    |
|------------------------------------------------------------------------------|----------------------------|----------------------------------------------------------------------------------|
| Çlear<br>Apply<br>S <u>n</u> ap                                              | ►<br>Ctrl A►               | <u>т</u> о Sphere<br>S <u>h</u> ear<br><u>B</u> end                              |
| Duplicate Objects<br>Duplicate Linked<br>Join                                | Shift D<br>Alt D<br>Ctrl J | <u>P</u> ush/Pull<br>Mo <u>v</u> e Texture Space<br>S <u>c</u> ale Texture Space |
| <ul> <li>☐ Copy Qbjects</li> <li>☑ Paste Objects</li> <li>✓ Asset</li> </ul> | Ctrl C<br>Ctrl V           | Align to Transform Orientation<br>Randomize Transform<br>Align Qbjects           |

The *Last Op panel* has three parameters but only **Factor** is relevant at this stage. **Factor** is an alternative to dragging the mouse. Its value determines to what extent the object are reorganised with 1.00 being maximum spherification.

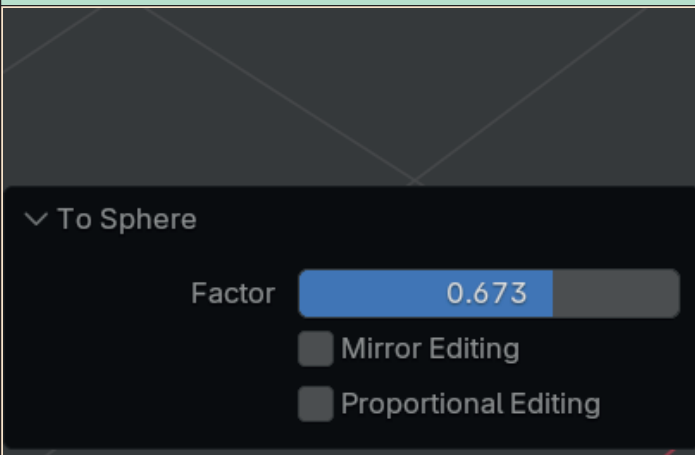

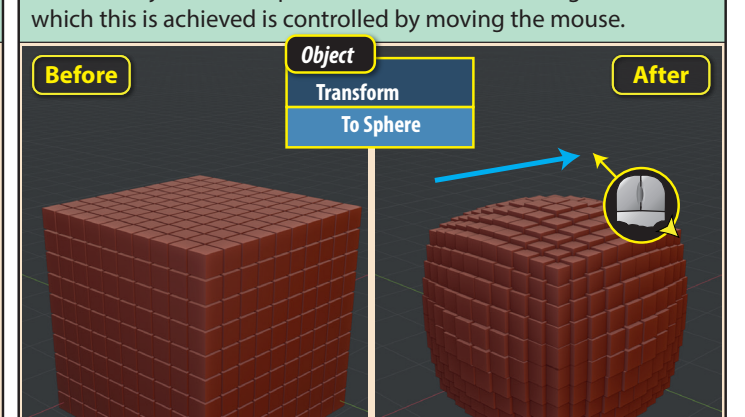

To Sphere is an operation that only works if it is being applied to

a large collection of objects. It attempts to reposition the selected objects into a spherical distribution. The degree to

**Shear** slides parallel objects past each other with one half of the objects moving in one direction while the other half move in the opposite direction.

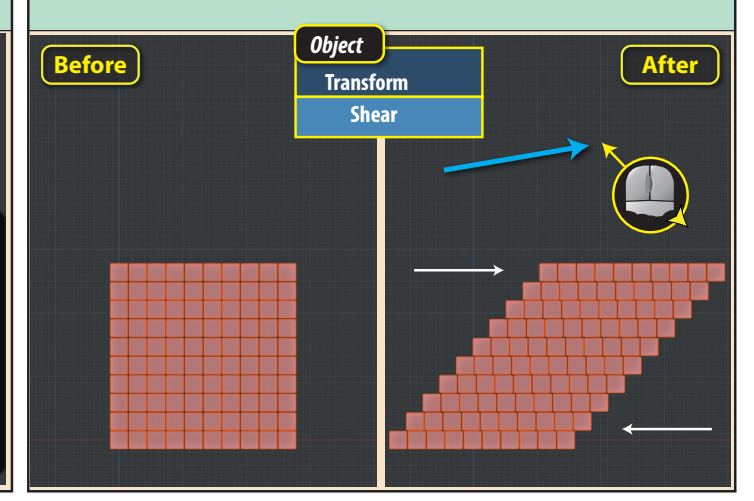

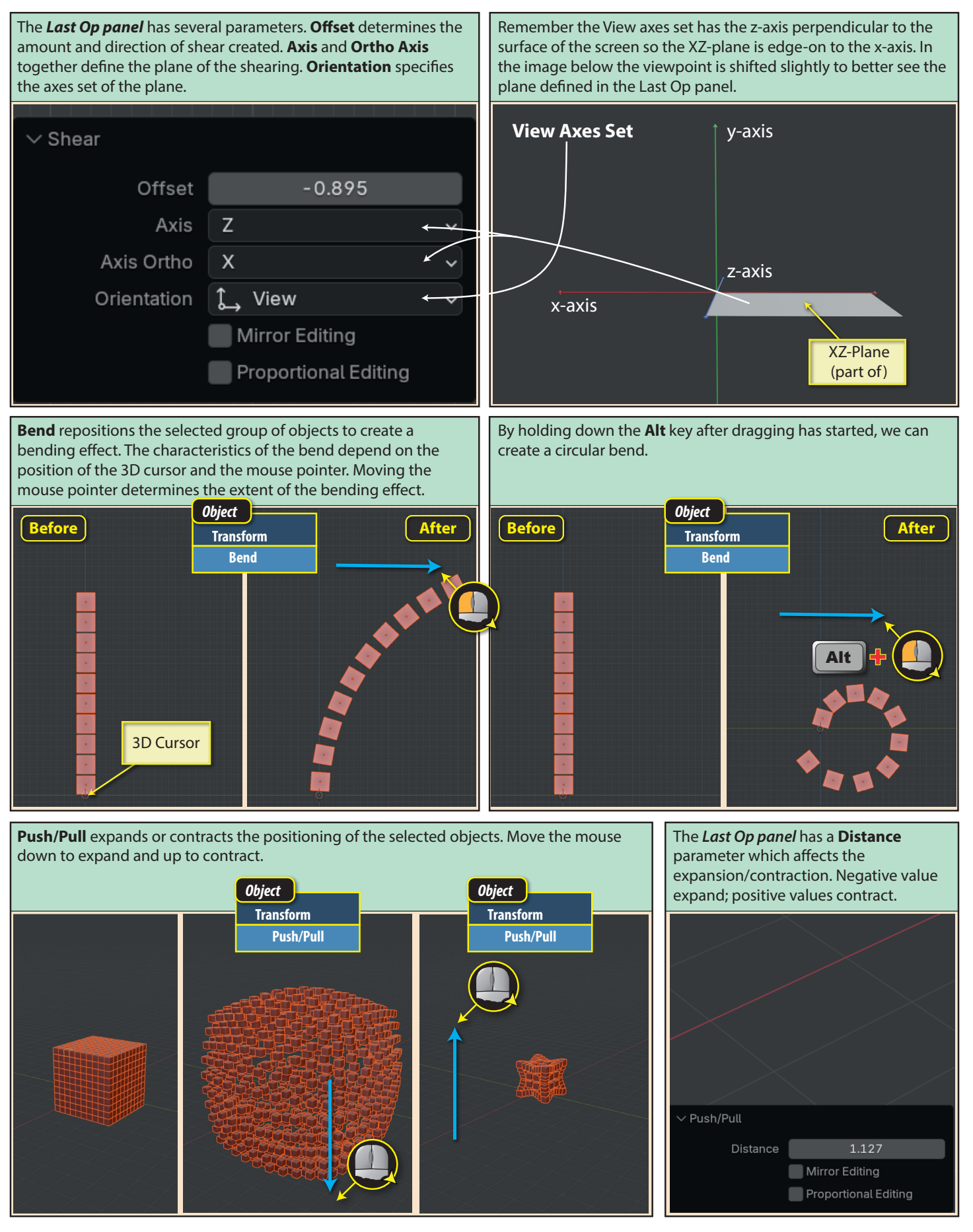

Blender Basics: Meshes in Object Mode

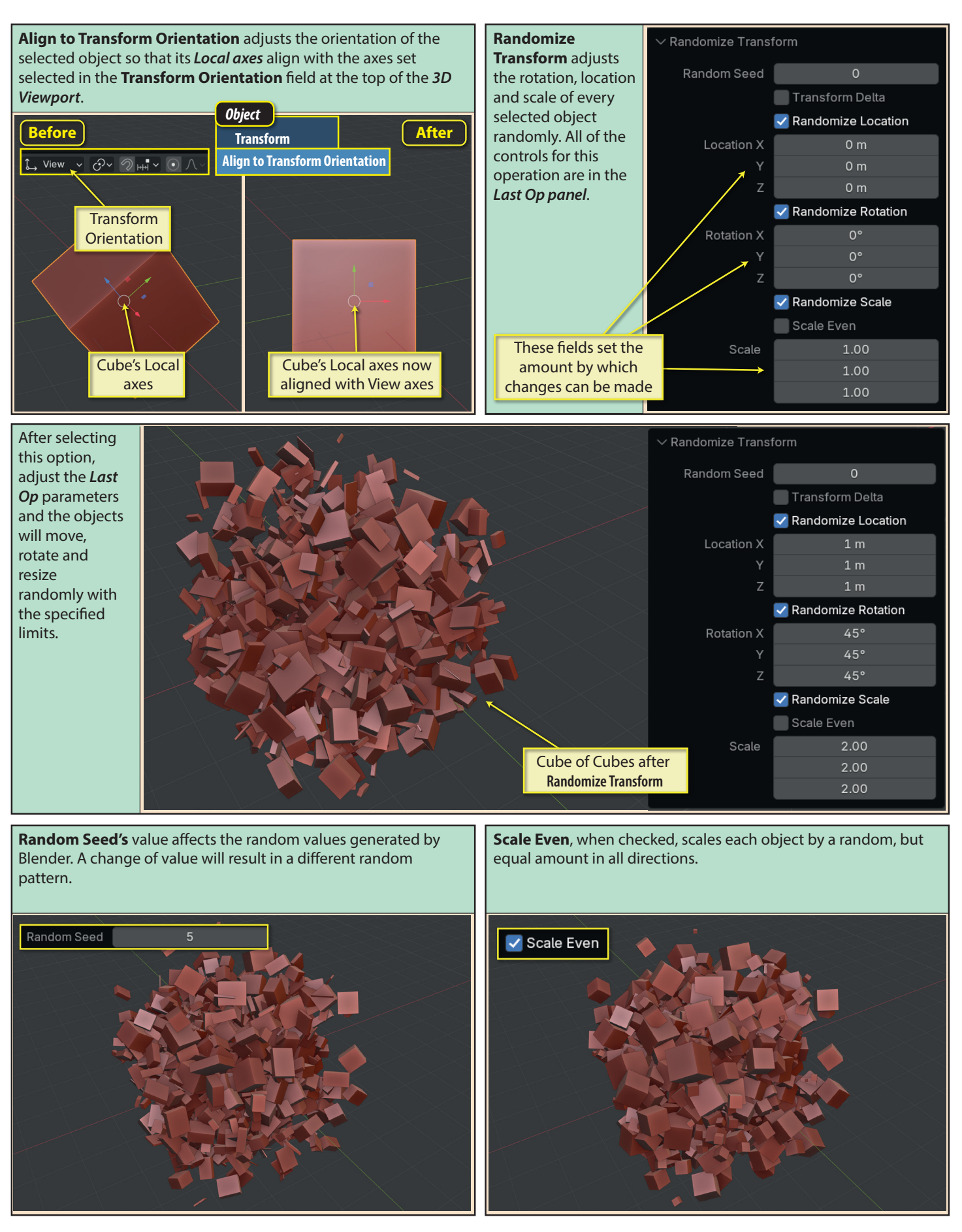

Blender Basics: Meshes in Object Mode

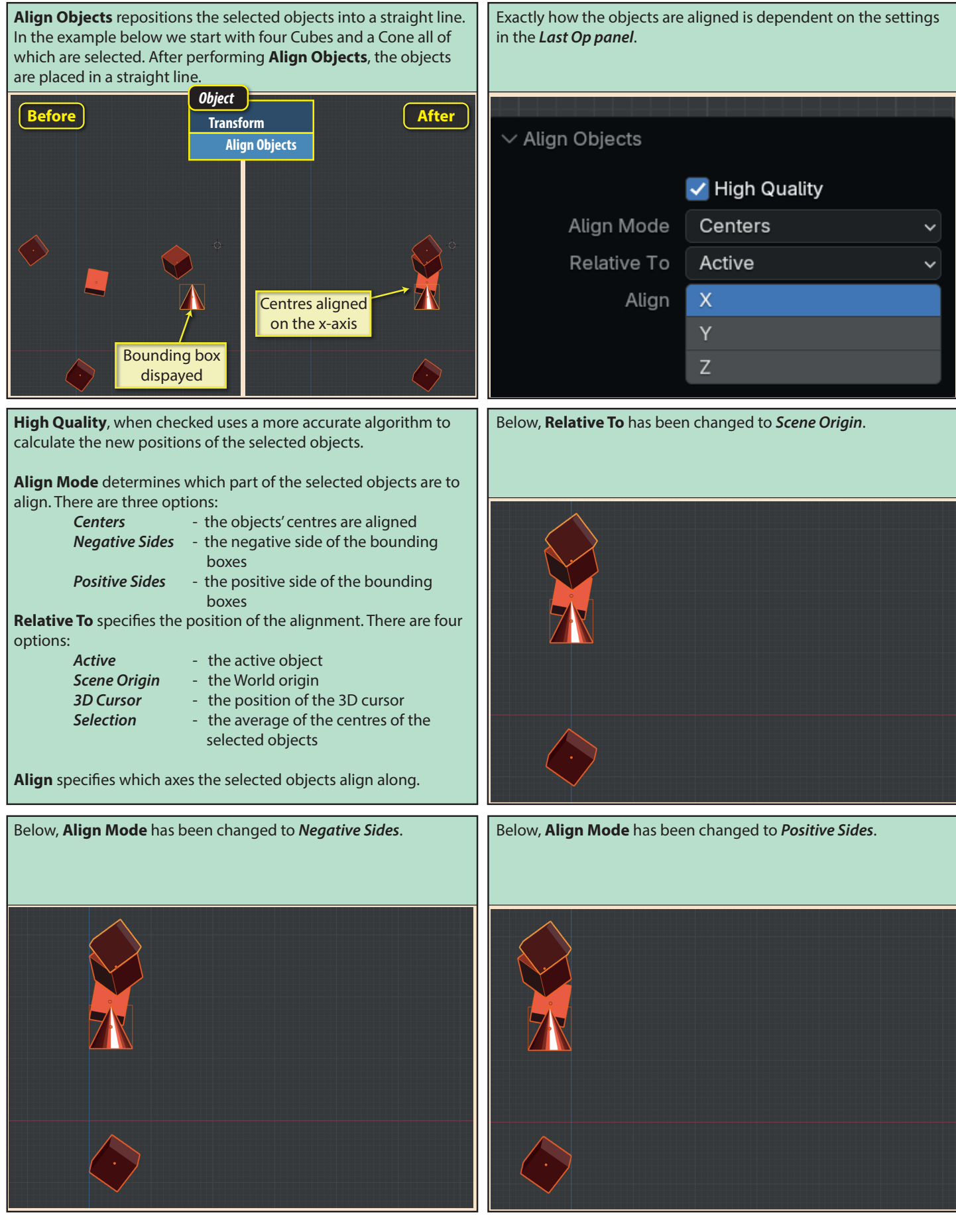

Blender Basics: Meshes in Object Mode